# Practical No. 1

Title: Interactive installation of operating system (Centos) on the master node

Aim: To familiarize the participants on how to install Linux operating system from scratch

#### **Requirements**:

Centos 6.5 DVD

System unit

# Introduction

A default installation with graphical interface will be installed on the master node. This node is serving as a gateway for the computing nodes in the cluster as result we have to make sure that we removed unused services for a security reason.

# Procedure:

- 1. Change the boot sequence (BIOS), make sure it is starting from DVD drive
- 2. Perform interactive installation

# Exercise

1. Observe available services

chkconfig --list | grep 5:on

2. The following are likely to be unneeded services

| anacron       | haldaemon | messagebus      |
|---------------|-----------|-----------------|
| apmd          | hidd      | microcode ctl   |
| autofs`       | hplip*    | pcscd           |
| avahi-daemon* | isdn      | readahead_early |
| bluetooth     | kdump     | readahead later |
| cups*         | kudzu     | rhnsd*          |
| firstboot     | mcstrans  | setroubleshoot  |
| qpm           | mdmonitor | xfs             |

3. Remove the unneeded services with command like this,

for i in anacron apmd autofs avahi-daemon bluetooth cups firstboot gpm halddaemon hidd hplip isdn kdump kundzu mcstrans mdmonitor messagebus microcode\_ctl readahead\_early readahead\_later ; do service \$i stop; chkconfig --del \$i; done

# Practical No. 2

Title: Configuring private network

Aim: To familiarize the participants on how to configure a private network

### **Requirements:**

A system unit with the CentOS 6.5 running

And NIC is functioning properly (for internal network)

# Introduction

Configuring a private network is essential for setting up linux cluster since we don't want the computing nodes to be accessed directly. It is the master node that is serving as a gateway for the computing nodes.

# Procedure:

- 1. Edit the ifcfg-eth0 file
- 2. Modify the rules for iptables

# Exercise

1. Edit the /etc/sysconfig/network-scripts/ifcfg-eth0

DEVICE=eth0

IPADDR=10.1.0.1

BROADCAST=10.1.255.255

NETMASK=255.255.0.0

BOOTPROTO=static

ONBOOT=yes

2. Restart the network service

# service network restart or,

ifup eth0

3. Add a rule that allows all traffic for the private network

iptables -I INPUT -i eth0 -j ACCEPT

service iptables save

# Practical No. 3

Title: Setup the local package repository and install required packages

Aim: To familiarize the participants on how to setup local repository

#### **Requirements**:

A system unit with the CentOS 6.5 running

And NIC is functioning properly

# Introduction

The master node can be configured as the local repository for the nodes in the cluster. Later we will use this repository to install operating system on computing nodes.

#### Procedure:

- 1. Create a repository file in /etc/yum.repos.d/
- 2. Mount to /distro/centos director
- 3. Install packages like tftp, dhcp and syslinux

# Exercise

1. Create /etc/yum.repos.d/local.repo file

[base]

```
name=CentOS-$releasever - Local
```

baseurl=file:///distro/centos

gpgcheck=0

enabled=1

Then move the existing repository files to backup folder(mkdir backup)

#### mv Cent\* backup/

2. Mount the image and update the repository(the location depends where you put the iso file)

mkdir -p /distro/centos

mount -o loop /data/CentOS-6.5-x86\_64-bin-DVD1.iso /distro/centos/

yum clean all

# yum makecache

3. Install the missing packages that we are going to use them to configure DHCP and TFTP server as well as the Network Bootstrap Program (pxelinux.0)

yum install tftp tftp-server dhcp syslinux

# **Practical No. 4**

**Title**: Configure DHCP server and create static name mapping file

**Aim**: To familiarize the participants on how to setup name resolution and dynamic ip assignment on local network

# **Requirements**:

A system unit with the CentOS running

An installed DHCP server

# Introduction

The master node can be configured to the local repository for the nodes in the cluster. Later we will use this repository to install operating system on computing nodes.

#### Procedure:

- 1. Edit /etc/hosts file
- 2. Create the configuration file for the DHCP server

# Exercise

1. Add the following lines to /etc/hosts file

| 127.0.0.1 | localhost.localdomain localhost |            |
|-----------|---------------------------------|------------|
| 10.1.0.1  | master.mycluster                | masternode |
| 10.1.1.1  | node1.mycluster                 | node1      |
| 10.1.1.2  | node2.mycluster                 | node2      |

2. Create the configuration file for the DHCP, /etc/dhcp/dhcpd.conf

ddns-update-style none;

ddns-updates off;

authoritative;

subnet 10.1.0.0 netmask 255.255.0.0 {

option domain-name "clusterXY";

option domain-name-servers 10.1.0.1; option ntp-servers 10.1.0.1; option subnet-mask 255.255.0.0; option broadcast-address 10.1.255.255; filename "/pxe/pxelinux.0"; next-server 10.1.0.1;

#host node1 { hardware ethernet ......; fixed-address 10.1.1.1 ; option host-name "node1" ; }
#host node2 { hardware ethernet .....; fixed-address 10.1.1.2 ; option host-name "node2" ; }

3. Restart the dhcp service

}

# service dhcpd start

4. Make it permanent (automatically start at the next reboot)

chkconfig --add dhcpd

chkconfig dhcpd on

 In order to force the daemon to listen only on a specific interface, set the interface name on the DHCPDARGS variable by editing the file /etc/sysconfig/dhcpd

DHCPDARGS="eth0"

# Practical No. 5

Title: Setup TFTP server and configure PXE booting

Aim: To familiarize the participants on how to setup PXE booting and TFTP server

# **Requirements**:

A system unit with the CentOS running

And NIC is functioning properly

# Introduction

In order to use network booting(PXE), one need to setup a boot server which will allow client systems to Request an IP address(through DHCP) and download a kernel (through TFTP). TFTP is a very simple file-transfer protocol, which is very similar to FTP but which doesn't use any kind of authentication.

# Procedure:

- 1. Modify the /etc/xinetd.d/tftp file
- 2. Populate the TFTP tree
- 3. Copy the kernel and the initial ramdisk from the installation media
- 4. Create a "default" configuration file for the clients with the local boot as default target (and therefore avoid unwanted installations)
- 5. Create the PXE configuration files for the computing nodes

# Exercise

 Modify the /etc/xinetd.d/tftp file and enable the service in order to be invoked by xinetd (disabled = no). Enable also the verbose logging (-vvv). The service can also be enabled by using chkconfig tftp on.

> service xinetd restart chkconfig --add xinetd chkconfig xinetd on

2. Figure out where the PXE files are located and copy the files to the TFTP tree

mkdir -p /tftpboot/pxe/pxelinux.cfg

## locate pxelinux.0

#### cp -a /usr/lib/syslinux/pxelinux.0 /tftpboot/pxe/

3. Copy the kernel and the initial ramdisk from the installation media

cp -a /distro/centos/images/pxeboot/{initrd.img,vmlinuz} /tftpboot/pxe/

4. Create /tftpboot/pxe/pxelinux.cfg/default file

prompt 1

timeout 100

default local

label local

LOCALBOOT 0

label install

kernel vmlinuz

append initrd=initrd.img network ip=dhcp  $\$ 

ksdevice=eth0 ks=nfs:10.1.0.1:/distro/ks/ks.cfg  $\$ 

load\_ramdisk=1 prompt\_ramdisk=0 ramdisk\_size=16384 \

vga=normal selinux=0

5. Create the PXE configuration files for the computing nodes and change the default target to install

gethostip node1

node1 10.1.1.1 0A010101

cp -a /tftpboot/pxe/pxelinux.cfg/default /tftpboot/pxe/pxelinux.cfg/0A010101

edit /tftpboot/pxe/pxelinux.cfg/0A010101 # local->install

cp -a /tftpboot/pxe/pxelinux.cfg/0A010101 /tftpboot/pxe/pxelinux.cfg/0A010102

chmod a+w /tftpboot/pxe/pxelinux.cfg/0A01010\*

# **Practical No. 6**

Title: Setup NFS and create kickstart file

Aim: To familiarize the participants on how to export file system and create a kickstart file

### **Requirements**:

A system unit with the CentOS running

Operating system image is mounted

Services like TFTP and DHCP are running

# Introduction

Network File System (NFS) is allowing client computers to access files over a network in the same way as local storage is accessed. Kickstart files are used for an automated installation since they can contain answers to all the questions that would normally be asked during a typical installation

# Procedure:

- 1. Create the kickstart file
- 2. Edit /etc/exports
- 3. Start the NFS service

# Exercise

1. Create kickstart file in /distro/ks

mkdir -p /distro/ks

cp -a /root/ks.cfg /distro/ks

# Append the following lines to /distro/ks/ks.cfg file

| tftp           |  |
|----------------|--|
| openssh-server |  |
| openssh        |  |
| xorg-x11-xauth |  |
| xterm          |  |
| mc             |  |

# strace

-cups

-cups-libs

-bluez-utils

-bluez-libs

-bluez-gnome

-rp-pppoe

-ppp

%post

MASTER=10.1.0.1

tftp\_get() { tftp \$MASTER -v -c get \$1 \$2 2>&1 ; }

```
tftp_put() { tftp $MASTER -v -c put $1 $2 2>&1 ; }
```

ip\_to\_hex()

#### {

| /sbin/ip addr show dev \$1 | 1\       |                                   |
|----------------------------|----------|-----------------------------------|
| grep 'inet '               |          | IV                                |
| awk '{print \$2}'          | 1\       |                                   |
| cut -f1 -d/                |          | IV                                |
| awk -F. '{                 | (%02X%02 | 2X" , \$1 , \$2 , \$3 , \$4 ); }' |

#### }

HEX=`ip\_to\_hex eth0`

cd /tmp

tftp\_get /pxe/pxelinux.cfg/default \$HEX

tftp\_put \$HEX /pxe/pxelinux.cfg/\$HEX

#### [base]

name=CentOS-\$releasever - Local

baseurl=file:///distro/centos

gpgcheck=0

enabled=1

# 2. Edit /etc/exports add the following lines

| /distro        | 10.1.0.0/16(ro,root_squash) |
|----------------|-----------------------------|
| /distro/centos | 10.1.0.0/16(ro,root_squash) |

# 3. Start the NFS service

Service portmap start service nfs start chkconfig --add portmap chkconfig portmap on chkconfig --add nfs chkconfig nfs on

# Practical No. 7

Title: Installation of computing nodes

Aim: To familiarize the participants on how to install Os from a master node

### Requirements:

A system unit with the CentOS running

Service like TFTP, NFS, DHCP should be active

PXE booting with kickstart file should be configured properly

### Introduction

Here the Computing nodes will be installed from the network, non-interactively

# Procedure:

- 1. Make sure that the nodes have NIC as the boot device
- 2. Get information about MAC address of the node
- 3. Start the installation

#### Exercise

1. Make sure that the nodes have NIC as the boot device

Go to BIOS and make the first boot device to be NIC

2. Get information about MAC address of the node and update your DHCP server with this information

tcpdump -i eth0 -n -q -t -e -p port bootpc and port bootps and ip broadcast

tail -f /var/log/messages

3. Power on one computing node and check the status of the installation from the master node

tcpdump -i eth0 -nn -qtep port bootpc or port tftp

tail -f /var/log/messages

# **Practical No. 8**

Title: Passwordless environment

Aim: To familiarize the participants on how to setup passwordless environment among nodes

### **Requirements**:

A system unit with the CentOS running

Service like TFTP, NFS, DHCP should be active

PXE booting with kickstart file should be configured properly

At least one installed node

# Introduction

Passworldless environment is essential when the nodes are talking among themselves using c3 tools, mpi or batch management software.

#### Procedure:

- 1. Generate a private/public identity key
- 2. Copy the public key to authorized\_keys
- 3. Copy the ssh key to other computers

#### Exercise

1. Generate a private/public identity key

#### ssh-keygen -t dsa

2. Copy the id\_dsa.pub file under the name authorized\_keys

cd ~/.ssh

# cp id\_dsa.pub authorized\_keys

3. Copy the contents of the .ssh directory to the computing nodes

scp -rp ~/.ssh nodex:

4. Check if you can login from the other node without password

# ssh root@nodex

5. Create a user account and repeat step 1 to 3 to configure passwordless environment for the account

useradd -n -m user1

passwd user1

# **Practical No. 9**

Title: Installation and usage of c3 tools

Aim: To familiarize the participants on how to install and use c3 tools

**Requirements:** 

A system unit with the CentOS running

Service like TFTP, NFS, DHCP should be active

PXE booting with kickstart file should be configured properly

At least one installed node

Password less environment is configured

#### Introduction

Cluster Command and Control (C3), includes tools for cluster-wide command execution, file distribution and gathering, process termination, remote shutdown and restart, and system image updates

# Procedure:

- 1. Download and install C3 tools
- 2. Edit the /etc/c3.conf
- 3. Export /home directory
- 4. Update the /etc/fstab file
- 5. Disseminate user information to the nodes

#### Exercise

1. Download and install C3 tools

# wget http://www.csm.ornl.gov/torc/C3/Software/5.1.3/c3-5.1.3.tar.gz, and install it

./configure

make

# make install

2. Edit the /etc/c3.conf

cluster lab {

master:master

node[1-2]

}

Add the C3 utilities to the superuser's PATH:

echo 'export PATH=\$PATH:/opt/c3-4/' >> /root/.bashrc

3. Export /home directory

echo '/home 10.1.0.0/16(rw,no\_root\_squash)' >> /etc/exports

service nfs restart

4. Update the /etc/fstab file

cexec 'echo "10.1.0.1:/home /home nfs rw 0 0" >> /etc/fstab'

cexec mount /home

5. Disseminate user information to the nodes

for j in passwd shadow group ; do cpush /etc/\$j ; done

cpush /etc/hosts /etc